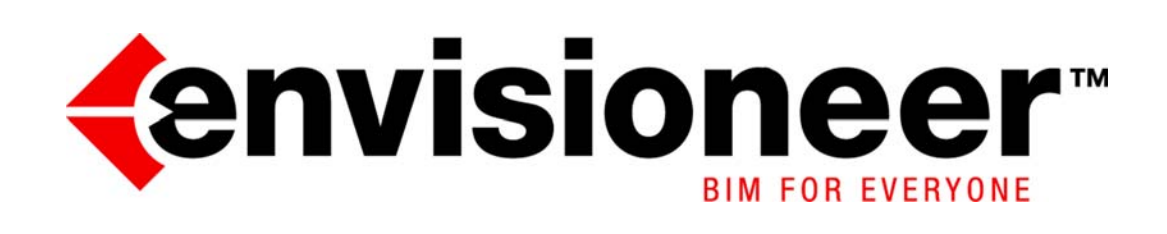

Version 11

## Copyright

© 1996-2015 Cadsoft Corporation. No part of this guide or the accompanying software may be reproduced or transmitted, electronically or mechanically, without written permission from Cadsoft Corporation. Reproduction and transmission includes, but is not limited to, photocopying, recording, and copying onto any storage and information retrieval system. Windows is either a registered trademark or a trademark of Microsoft Corporation in the United States and/or other countries. All other trademarks are the property of their respective owners.

## Contents

| hapter 1: Getting Started                      |  |
|------------------------------------------------|--|
| Welcome                                        |  |
| About this Guide                               |  |
| System Requirements                            |  |
| Uninstalling a Previous Version                |  |
| Installing the Program                         |  |
| Starting the Program                           |  |
| Activating the Program                         |  |
| Starting a New Project                         |  |
| Starting New Projects from a Specific Template |  |
| Starting New Projects Without Using Templates  |  |
| Enabling Template Selection at Project Startup |  |
| Opening a Project from an Older Version        |  |
| Viewing Sample Projects                        |  |
| Selecting a Unit of Measure                    |  |
| Suppressing Trailing Zeros in Measurements     |  |
| Suppressing Metric Units in Dialogs            |  |
| Adjusting Your Display Settings                |  |
| Videos and Tutorials                           |  |
| Quick Start Guide                              |  |
| Online Help                                    |  |
| Context-sensitive Help                         |  |
| Tutor                                          |  |
| Glossary of Terms                              |  |
| Green 3D Home.com                              |  |
| Technical Support                              |  |
| hapter 2: Touring the Workspace                |  |
| Title Bar                                      |  |
| Menus                                          |  |
| Toolbars and Toolbar Tabs                      |  |
| Building Toolbar                               |  |
| Interiors Toolbar                              |  |
| Landscape Toolbar                              |  |
| Terrain Toolbar                                |  |
| Analyze Toolbar                                |  |
| Help Toolbar                                   |  |
| View Control Toolbar                           |  |
| Zoom and Navigate Toolbar                      |  |
| Navigator                                      |  |
| Commander                                      |  |
| View Tabs                                      |  |
| Model View vs. Worksheet View                  |  |

| Scroll Bars                                                                                                    |                                                                                                    |
|----------------------------------------------------------------------------------------------------|----------------------------------------------------------------------------------------------------|
| Catalog Panel                                                                                                    |                                                                                                    |
| Searching the Catalog                                                                                                    |                                                                                                    |
| Status Bar                                                                                                    |                                                                                                    |
| Auto Scroll                                                                                                    |                                                                                                    |
| Chapter 3: Drawing & Editing Basics                                                                                                    | 17                                                                                                    |
| Inserting Elements                                                                                                    |                                                                                                    |
| Selecting an Insertion Method for Line-Drawn Elements                                                                                                    |                                                                                                    |
| Selecting an Insertion Method for Single-Click Elements                                                                                                    |                                                                                                    |
| Repeating the Insertion of a Line-Drawn Element                                                                                                    |                                                                                                    |
| Going into Selection Mode for Editing                                                                                                    |                                                                                                    |
| Selecting Elements for Editing                                                                                                    |                                                                                                    |
| Deselecting Elements                                                                                                    |                                                                                                    |
| Making Elements on All Locations Selectable in 2D                                                                                                    |                                                                                                    |
| Enabling/Disabling Screen Tips                                                                                                    |                                                                                                    |
| Accessing Edit Tools                                                                                                    |                                                                                                    |
| Chapter 4: Building Locations                                                                                                    | 21                                                                                                    |
| Defining Building Locations                                                                                                    |                                                                                                    |
| Adding a Building Location                                                                                                    |                                                                                                    |
| Making a Building Location Current                                                                                                    |                                                                                                    |
| Allowing a Different Current Location Per View Window                                                                                                    |                                                                                                    |
| Location Dimming                                                                                                    |                                                                                                    |
| Chanter 5: House Builder Wizard                                                                                                    |                                                                                                    |
| Onapter 5. House Bunder Wizard                                                                                                    |                                                                                                    |
| Using the House Builder Wizard                                                                                                    |                                                                                                    |
| Using the House Builder Wizard Automatically at Startup                                                                                                    |                                                                                                    |
| Using the House Builder Wizard Automatically at Startup<br>Launching the House Builder Wizard Automatically at Startup<br>Creating a Custom House Builder Wizard Configuration                                                                                                    |                                                                                                    |
| Using the House Builder Wizard Automatically at Startup<br>Launching the House Builder Wizard Automatically at Startup<br>Creating a Custom House Builder Wizard Configuration<br>Chapter 6: Walls.                                                                                                    |                                                                                                    |
| Using the House Builder Wizard Automatically at Startup<br>Launching the House Builder Wizard Automatically at Startup<br>Creating a Custom House Builder Wizard Configuration<br>Chapter 6: Walls<br>Drawing Walls                                                                                                    |                                                                                                    |
| Using the House Builder Wizard<br>Launching the House Builder Wizard Automatically at Startup<br>Creating a Custom House Builder Wizard Configuration<br><b>Chapter 6: Walls</b><br>Drawing Walls from an Offset Baseline                                                                                                    |                                                                                                    |
| Using the House Builder Wizard Automatically at Startup<br>Launching the House Builder Wizard Automatically at Startup<br>Creating a Custom House Builder Wizard Configuration<br><b>Chapter 6: Walls</b><br>Drawing Walls from an Offset Baseline<br>Adding a Story                                                                                                    |                                                                                                    |
| Using the House Builder Wizard Automatically at Startup<br>Launching the House Builder Wizard Automatically at Startup<br>Creating a Custom House Builder Wizard Configuration<br><b>Chapter 6: Walls</b><br>Drawing Walls<br>Drawing Walls from an Offset Baseline<br>Adding a Story<br>Using the Floor and Foundation Builder Wizard                                                                                                    |                                                                                                    |
| Using the House Builder Wizard Automatically at Startup<br>Launching the House Builder Wizard Automatically at Startup<br>Creating a Custom House Builder Wizard Configuration<br><b>Chapter 6: Walls</b><br>Drawing Walls<br>Drawing Walls from an Offset Baseline<br>Adding a Story<br>Using the Floor and Foundation Builder Wizard<br>Solid Filling Walls and Other Elements                                                                                                    |                                                                                                    |
| Using the House Builder Wizard Automatically at Startup<br>Launching the House Builder Wizard Automatically at Startup<br>Creating a Custom House Builder Wizard Configuration<br><b>Chapter 6: Walls</b><br>Drawing Walls<br>Drawing Walls from an Offset Baseline<br>Adding a Story<br>Using the Floor and Foundation Builder Wizard<br>Solid Filling Walls and Other Elements<br>Editing Solid Fill Colors                                                                                                    |                                                                                                    |
| Using the House Builder Wizard Automatically at Startup<br>Launching the House Builder Wizard Automatically at Startup<br>Creating a Custom House Builder Wizard Configuration<br><b>Chapter 6: Walls</b><br>Drawing Walls<br>Drawing Walls from an Offset Baseline<br>Adding a Story<br>Using the Floor and Foundation Builder Wizard<br>Solid Filling Walls and Other Elements<br>Editing Solid Fill Colors<br>Disabling Solid Fill for Individual Elements                                                                                                    |                                                                                                    |
| Using the House Builder Wizard Automatically at Startup                                                                                                    |                                                                                                    |
| Using the House Builder Wizard Automatically at Startup                                                                                                    |                                                                                                    |
| Using the House Builder Wizard<br>Launching the House Builder Wizard Automatically at Startup<br>Creating a Custom House Builder Wizard Configuration<br><b>Chapter 6: Walls</b><br>Drawing Walls<br>Drawing Walls from an Offset Baseline<br>Adding a Story<br>Using the Floor and Foundation Builder Wizard<br>Solid Filling Walls and Other Elements<br>Editing Solid Fill Colors<br>Disabling Solid Fill for Individual Elements<br>Editing Dynamic Dimension Settings<br>Resizing a Wall Layout<br>Defining a Wall's Surfaces                                                                                                    |                                                                                                    |
| Using the House Builder Wizard Automatically at Startup<br>Launching the House Builder Wizard Automatically at Startup<br>Creating a Custom House Builder Wizard Configuration<br><b>Chapter 6: Walls</b> .<br>Drawing Walls.<br>Drawing Walls from an Offset Baseline<br>Adding a Story<br>Using the Floor and Foundation Builder Wizard<br>Solid Filling Walls and Other Elements.<br>Editing Solid Fill Colors<br>Disabling Solid Fill for Individual Elements.<br>Editing Dynamic Dimension Settings<br>Resizing a Wall Layout<br>Defining a Wall's Surfaces<br>Lengthening and Shortening Walls.                                                                                                    |                                                                                                    |
| Using the House Builder Wizard<br>Launching the House Builder Wizard Automatically at Startup<br>Creating a Custom House Builder Wizard Configuration<br><b>Chapter 6: Walls</b><br>Drawing Walls<br>Drawing Walls from an Offset Baseline<br>Adding a Story<br>Using the Floor and Foundation Builder Wizard<br>Solid Filling Walls and Other Elements<br>Editing Solid Fill Colors<br>Disabling Solid Fill for Individual Elements<br>Editing Dynamic Dimension Settings<br>Resizing a Wall Layout<br>Defining a Wall's Surfaces<br>Lengthening and Shortening Walls<br>Editing the Width of a Wall                                                                                                    |                                                                                                    |
| Using the House Builder Wizard<br>Launching the House Builder Wizard Automatically at Startup<br>Creating a Custom House Builder Wizard Configuration<br><b>Chapter 6: Walls</b><br>Drawing Walls from an Offset Baseline<br>Adding a Story<br>Using the Floor and Foundation Builder Wizard<br>Solid Filling Walls and Other Elements<br>Editing Solid Fill Colors<br>Disabling Solid Fill for Individual Elements<br>Editing Dynamic Dimension Settings<br>Resizing a Wall Layout<br>Defining a Wall's Surfaces<br>Lengthening and Shortening Walls<br>Editing the Width of a Wall                                                                                                    |                                                                                                    |
| Using the House Builder Wizard<br>Launching the House Builder Wizard Automatically at Startup<br>Creating a Custom House Builder Wizard Configuration<br><b>Chapter 6: Walls</b><br>Drawing Walls from an Offset Baseline<br>Adding a Story<br>Using the Floor and Foundation Builder Wizard<br>Solid Filling Walls and Other Elements<br>Editing Solid Fill Colors<br>Disabling Solid Fill for Individual Elements<br>Editing Dynamic Dimension Settings<br>Resizing a Wall Layout<br>Defining a Wall's Surfaces<br>Lengthening and Shortening Walls.<br>Editing the Width of a Wall<br>Editing the Height of a Wall<br>Lowering or Raising the Exterior Face of a Wall                                             |                                                                                                    |
| Using the House Builder Wizard.<br>Launching the House Builder Wizard Automatically at Startup<br>Creating a Custom House Builder Wizard Configuration<br><b>Chapter 6: Walls</b> .<br>Drawing Walls.<br>Drawing Walls from an Offset Baseline<br>Adding a Story<br>Using the Floor and Foundation Builder Wizard<br>Solid Filling Walls and Other Elements.<br>Editing Solid Fill Colors<br>Disabling Solid Fill Colors<br>Editing Dynamic Dimension Settings<br>Resizing a Wall Layout<br>Defining a Wall's Surfaces<br>Lengthening and Shortening Walls<br>Editing the Width of a Wall.<br>Editing the Height of a Wall<br>Lowering or Raising the Exterior Face of a Wall.<br>Forcing Wall Sides to be Exterior. |                                                                                                    |
| Using the House Builder Wizard<br>Launching the House Builder Wizard Automatically at Startup<br>Creating a Custom House Builder Wizard Configuration<br><b>Chapter 6: Walls</b><br>Drawing Walls<br>Drawing Walls from an Offset Baseline                                                                                                    | 25<br>28<br>28<br>31<br>31<br>31<br>31<br>33<br>33<br> |
| Using the House Builder Wizard Automatically at Startup                                                                                                    |                                                                                                    |

| Stepping a Wall                              |         |
|----------------------------------------------|---------|
| Extending Walls to the Roof                  |         |
| Making Walls Level                           |         |
| Moving Walls                                 |         |
| Rotating a Wall                              |         |
| Curving a Wall                               |         |
| Breaking a Wall                              |         |
| Breaking a Wall into Specific Lengths        |         |
| Moving Wall Breaks                           |         |
| Deleting a Wall                              |         |
| Applying Different Materials to Walls        |         |
| Adding Paint and Wallpaper                   |         |
| Adding Trim to Walls                         |         |
| Applying a Profile to Trim                   |         |
| Adding Corner Details to Walls               |         |
| Editing Corner Details                       |         |
| Chapter 7: Footings, Columns & Mer           | nbers49 |
| Attaching Strip Footings to Walls            |         |
| Inserting Strip Footings by Picking Points   |         |
| Editing the Shape of a Strip Footing         |         |
| Editing the Size of Strip Footings           |         |
| Moving/Stretching Strip Footings             |         |
| Lengthening and Shortening Strip Footings    |         |
| Breaking Strip Footings                      |         |
| Attaching Mono Footings to Columns           |         |
| Inserting Mono Footings by Picking Points    |         |
| Editing the Mono Footing Type                |         |
| Editing the Size of Mono Footings            |         |
| Inserting Columns                            |         |
| Editing the Shape of a Column                |         |
| Editing the Dimensions of a Column           |         |
| Editing the Elevation of a Column            |         |
| Inserting Members                            |         |
| Inserting Members with Custom Settings       |         |
| Inserting a Horizontal Member                |         |
| Inserting a Sloping Member                   |         |
| Inserting a Member by Matching a Plane       |         |
| Inserting Multiple Members Simultaneously    |         |
| Editing a Member's Insertion Reference Point |         |
| Inserting Portal Frames                      |         |
| Rotating a Member's Profile                  |         |
| Lengthening or Shortening a Member           |         |
| Extending/Trimming Members to a Cutting Edg  | 2       |
| Breaking a Member                            |         |
| Breaking Members at Other Elements           |         |
| Offsetting a Member                          |         |

| Adjusting a Member to a Plane                               |    |
|-------------------------------------------------------------|----|
| Extending a Member to a Plane                               |    |
| Editing the Shape of a Member                               |    |
| Editing the Dimensions of a Member                          |    |
| Defining the Ends of a Member                               |    |
| Mitering Members                                            |    |
| Chapter 8: Doors, Windows & Openings                        | 61 |
| Inserting Doors                                             | 61 |
| Moving a Door                                               | 61 |
| Flipping a Door                                             |    |
| Flipping a Door Swing                                       |    |
| Editing Door Swing Properties                               |    |
| Specifying the Definition of a Right-hand vs Left-hand Door |    |
| Editing Door Types                                          |    |
| Editing the Size of a Door                                  |    |
| Editing the Shape of a Door                                 |    |
| Displaying a Highlite or Sidelites on a Door                |    |
| Editing a Door's Sidelites and Highlites                    |    |
| Editing a Door Leaf                                         | 64 |
| Editing Door Details                                        |    |
| Removing Trim from a Door Opening                           |    |
| Inserting Windows                                           |    |
| Moving a Window                                             |    |
| Flipping a Window                                           |    |
| Editing Window Types                                        |    |
| Editing a Window's Size Properties                          |    |
| Displaying a Highlite, Lowlite or Sidelites on a Window     |    |
| Editing a Window's Sidelites, Highlites and Lowlites        |    |
| Editing Window Details                                      |    |
| Removing Trim from a Window Opening                         |    |
| Controlling the Display of Window Opening Symbols           |    |
| Inserting Wall Openings                                     |    |
| Creating a Niche                                            |    |
| Flipping a Niche                                            |    |
| Editing the Appearance of a Niche                           |    |
| Moving a Wall Opening                                       |    |
| Editing the Size of a Wall Opening                          |    |
| Stretching Doors, Windows and Openings                      |    |
| Editing the Shape of a Wall Opening                         | 71 |
| Removing Trim from a Wall Opening                           | 71 |
| Editing the Appearance of a Wall Opening in 2D Plan View    |    |
| Inserting Doors, Windows and Openings to Center             |    |
| Inserting Doors, Windows and Openings to Edge               |    |
| Inserting Shutters                                          |    |
| Editing Shutters                                            |    |
| Specifying Settings for Door, Window and Opening Marks      |    |

## Contents

| Specifying How Doors, Windows and Openings are Marked       | 74 |
|-------------------------------------------------------------|----|
| Displaying/Hiding Door, Window and Opening Marks            |    |
| Chapter 9: Floors & Ceilings                                | 75 |
| Inserting a Structural Floor Throughout a Building Location |    |
| Inserting a Structural Floor in a Room                      | 75 |
| Inserting a Structural Floor by Picking Points              | 75 |
| Inserting a Bearing Line in a Structural Floor              |    |
| Stretching or Moving a Bearing Line in a Structural Floor   |    |
| Removing a Bearing Line                                     |    |
| Moving the Framing Base Point in a Structural Floor         | 77 |
| Adding Members to a Structural Floor                        | 77 |
| Removing a Member from a Structural Floor                   | 77 |
| Cutting an Opening in a Structural Floor                    |    |
| Editing Structural Floor Properties                         | 77 |
| Automatic Floors                                            |    |
| Moving Defined Floor Edges                                  |    |
| Disabling or Enabling Automatic Floor Insertion             |    |
| Inserting a Floor Throughout a Building Location            |    |
| Inserting a Floor in a Room                                 |    |
| Defining the Extents of Floors to be Inserted in Rooms      | 80 |
| Inserting a Floor by Picking Points                         |    |
| Resizing or Reshaping a Floor                               |    |
| Dividing a Room                                             |    |
| Editing the Thickness of a Floor                            | 81 |
| Cutting an Opening in an Automatic Floor                    |    |
| Cutting an Opening in a Manually Inserted Floor             |    |
| Resizing or Reshaping a Floor Opening                       |    |
| Removing an Opening from an Automatically Inserted Floor    |    |
| Removing an Opening from a Manually Inserted Floor          |    |
| How Ceilings are Created                                    |    |
| Inserting a Ceiling Throughout a Building Location          |    |
| Inserting a Ceiling in a Room                               |    |
| Inserting a Ceiling By Picking Points                       |    |
| Creating a Tray Ceiling                                     |    |
| Creating a Cathedral Ceiling                                |    |
| Defining the Extents of Ceilings to be Inserted in Rooms    |    |
| Resizing or Reshaping a Ceiling                             |    |
| Cutting Openings in Ceilings                                |    |
| Resizing or Reshaping Ceiling Openings                      |    |
| Removing an Opening from a Ceiling                          |    |
| Chapter 10: Stairs, Ramps & Railings                        | 87 |
| Inserting Stairs and Ramps                                  |    |
| Parts of a Staircase                                        |    |
| Editing Stair Size Properties                               |    |
| Editing a Staircase Layout                                  |    |
| Editing Stair Details                                       |    |

| Editing the Appearance of a Stair Cut Line                   |     |
|--------------------------------------------------------------|-----|
| Editing General Ramp Properties                              |     |
| Editing the Layout of a Ramp                                 |     |
| Inserting Railings on Both Sides of a Staircase or Ramp      |     |
| Inserting a Railing on the Left Side of a Staircase or Ramp  |     |
| Inserting a Railing on the Right Side of a Staircase or Ramp |     |
| Inserting a Railing Along the Center of a Staircase or Ramp  |     |
| Inserting a Horizontal Railing                               |     |
| Parts of a Railing                                           |     |
| Editing Railing Properties                                   |     |
| Changing the Length of a Railing                             | 94  |
| Stretching a Railing                                         |     |
| Chapter 11: Roofs                                            | 95  |
| Inserting an Automatic Roof Over Perimeter Walls             |     |
| Inserting a Roof By Picking Points                           |     |
| Selecting a Roof for Editing                                 |     |
| Changing the Way a Lower-Story Roof is Created               |     |
| Converting a Hip Roof to a Gable Roof                        | 96  |
| Defining the Material at Gable Ends                          |     |
| Displaying Walls Beneath Gable Ends                          |     |
| Stretching a Roof                                            |     |
| Matching Roof Planes                                         |     |
| Reshaping a Roof                                             |     |
| Breaking a Roof Surface                                      |     |
| Creating Gables Mid-Fascia                                   |     |
| Editing the Basic Properties of a Roof Surface               |     |
| Editing the Height of a Roof Surface                         |     |
| Editing a Roof's Frame Details                               |     |
| Converting a Roof to Surfaces                                |     |
| Inserting an Opening in a Roof                               |     |
| Removing a Roof Opening                                      |     |
| Creating Dormers                                             |     |
| Inserting Skylights                                          |     |
| Editing the Properties of a Skylight                         |     |
| Inserting Roof Accessories                                   |     |
| Chapter 12: Surfaces                                         | 107 |
| Creating a Surface                                           |     |
| Resizing or Reshaping a Surface                              |     |
| Adding a Node to a Surface                                   |     |
| Editing the Slope of a Surface                               |     |
| Editing the Location of a Surface's Lower or Upper Point     |     |
| Editing the Up-Slope Direction of a Surface                  |     |
| Joining Surfaces Together                                    |     |
| Defining Roof Surface Edge Properties                        |     |
| Editing Roof Surface Edge Details                            |     |
| Curving a Surface Edge                                       |     |

| Editing the Thickness of a Surface                               |     |
|------------------------------------------------------------------|-----|
| Cutting an Opening in a Surface                                  |     |
| Editing Surface Openings                                         |     |
| Removing an Opening from a Surface                               |     |
| Chapter 13: Interiors                                            | 113 |
| Creating a Kitchen with the Kitchen Builder Wizard               |     |
| Creating a Custom Kitchen Wizard Configuration                   |     |
| Creating a Bathroom with the Bathroom Builder Wizard             |     |
| Creating a Custom Bathroom Wizard Configuration                  |     |
| Inserting Cabinets                                               |     |
| Editing Cabinet Properties                                       |     |
| Inserting Appliances                                             |     |
| Inserting Interior Furniture                                     |     |
| Inserting Electronics                                            |     |
| Inserting Interior Accessories                                   |     |
| Inserting Equipment                                              |     |
| Inserting Interior Lighting                                      |     |
| Changing the Way a Light Snaps Upon Insertion                    |     |
| Editing a Light Fixture's Light Source                           |     |
| Turning a Light On or Off                                        |     |
| Inserting Electrical Elements                                    |     |
| Inserting Electrical Wiring                                      |     |
| Stretching and Reshaping Wiring                                  |     |
| Editing the Line Style of Wiring                                 |     |
| Selecting a Default Line Style for Wiring                        |     |
| Inserting Plumbing Fixtures                                      |     |
| Inserting HVAC Elements                                          |     |
| Chapter 14: Framing                                              | 127 |
| Displaying Framing                                               |     |
| Returning to a Non-Framed View                                   |     |
| Wall Framing                                                     |     |
| Selecting a Framing Member for Walls                             |     |
| Specifying Whether Walls are Load-bearing or Non-load-bearing    |     |
| Defining Wall Framing Options for Building Locations             |     |
| Going into Framing Mode                                          |     |
| Editing the Infill Configuration for Individual Walls            |     |
| Editing the Framing Rule for Individual Walls                    |     |
| Editing the Span Table Selection for Individual Walls            |     |
| Editing the Head/Sill/Jamb Configuration for Individual Openings |     |
| Editing Intersection Framing                                     |     |
| Creating Custom Intersection Framing Configurations              |     |
| Specifying Floor Framing Options                                 |     |
| Specifying Ceiling Framing Options                               |     |
| Specifying Roof Framing Options                                  |     |
| Converting Framing to Members                                    |     |

| Chapter 15: Wall Panels                                      | 141 |
|--------------------------------------------------------------|-----|
| Setting Up a Wall Panel Tagging System                       | 141 |
| Displaying/Hiding Wall Panel Tags                            |     |
| Defining Wall Panel Settings                                 |     |
| Previewing Wall Panels                                       |     |
| Viewing and Editing the Properties of Individual Wall Panels |     |
| Flipping a Wall Panel's View Side                            |     |
| Editing Wall Panel Numbering                                 |     |
| Re-ordering Wall Panels Manually                             |     |
| Editing Wall Panel Names                                     |     |
| Applying Name Changes to Wall Panels                         |     |
| Editing Content Display in Wall Panel Diagrams               |     |
| Editing Wall Panel Dimension Settings                        |     |
| Editing the Dimension Style Used in Wall Panels              |     |
| Editing Wall Panel Schedule Settings                         |     |
| Editing the Text Styles Used for Wall Panels                 |     |
| Editing Wall Panel Insertion Settings                        |     |
| Specifying Default Print Settings for Wall Panel Diagrams    |     |
| Inserting Wall Panels onto Worksheets                        |     |
| Regenerating Wall Panels                                     |     |
| Editing Inserted Wall Panels Manually                        |     |
| Exporting Wall Panel Data to a CSV File                      |     |
| Chapter 16: Terrain                                          | 159 |
| Defining the Size of the Terrain                             |     |
| Defining the Base Level of the Terrain                       |     |
| Cutting the Terrain Around the Building                      |     |
| Defining the Terrain Mesh Spacing                            |     |
| Controlling the Display of Terrain Contours                  |     |
| Selecting a Material for the Terrain                         |     |
| Displaying/Hiding the Terrain Boundary Line                  |     |
| Turning the Terrain On and Off                               |     |
| Creating Hills and Valleys                                   |     |
| Editing the Height or Shape of a Hill                        |     |
| Creating Berms and Trenches                                  |     |
| Stretching a Berm                                            |     |
| Editing the Height or Shape of a Berm                        |     |
| Creating Plateaus                                            |     |
| Stretching a Plateau                                         |     |
| Reshaping a Plateau                                          |     |
| Editing the Height or Peak Shape of a Plateau                |     |
| Creating Slopes                                              |     |
| Stretching a Slope                                           |     |
| Editing the Height of a Slope                                |     |
| Editing the Angle of a Slope                                 |     |
| Importing Site Data                                          |     |
| Converting the Terrain to a TIN Mesh                         |     |

| Adding Spot Level Points to a TIN Me                                                                                                    | esh                          | 169                                                                                     |
|----------------------------------------------------------------------------------------------------|------------------------------|-----------------------------------------------------------------------------------------|
| Editing the Elevation of Spot Level Po                                                                                                    | pints                        | 170                                                                                     |
| Adjusting the Smoothness of Mesh Co                                                                                                    | ontours                      | 170                                                                                     |
| Controlling the Display of Terrain Co                                                                                                    | ntour Labels                 | 171                                                                                     |
| Resetting the Terrain                                                                                                    |                              | 171                                                                                     |
| Creating Paths, Sidewalks and Drivev                                                                                                    | vays                         | 171                                                                                     |
| Stretching a Path Element                                                                                                    |                              | 172                                                                                     |
| Editing the Thickness or Width of a Pa                                                                                                    | ath Element                  | 172                                                                                     |
| Creating a Pad                                                                                                    |                              | 173                                                                                     |
| Disabling the Hug Terrain Option                                                                                                    |                              | 173                                                                                     |
| Resizing a Pad                                                                                                    |                              | 173                                                                                     |
| Reshaping a Pad                                                                                                    |                              | 173                                                                                     |
| Editing the Thickness of a Pad                                                                                                    |                              | 173                                                                                     |
| Drawing Retaining Walls                                                                                                    |                              | 174                                                                                     |
| Creating a Site Boundary Using the R                                                                                                    | eference Angle Method        | 174                                                                                     |
| Creating a Site Boundary Using the A                                                                                                    | ngle Bearing Method          | 175                                                                                     |
| Stretching a Site Boundary                                                                                                    |                              | 176                                                                                     |
| Editing the Length or Direction of Site                                                                                                    | e Boundary Edges             | 176                                                                                     |
| Defining Setback Distances                                                                                                    |                              | 176                                                                                     |
| Clipping the Terrain to the Site Bound                                                                                                    | lary                         | 177                                                                                     |
| Curving a Site Boundary Edge                                                                                                    |                              | 177                                                                                     |
| Editing a Site Boundary's Line, Text a                                                                                                    | nd Peg Styles                | 178                                                                                     |
| Selecting a Method of Measurement V                                                                                                    | Vhen Drawing a Site Boundary | 178                                                                                     |
|                                                                                                    |                              | 101                                                                                     |
| Chapter 17: Landscaping                                                                                                    |                              | . 101                                                                                   |
| Inserting Plants                                                                                                    |                              |                                                                                         |
| Chapter 17: Landscaping<br>Inserting Plants<br>Editing the Appearance of a Plant in 2                                                                                                    | 2D View                      |                                                                                         |
| Chapter 17: Landscaping<br>Inserting Plants<br>Editing the Appearance of a Plant in 2<br>Changing the Age of a Plant                                                                                                    | 2D View                      | 181<br>181<br>181                                                                       |
| Chapter 17: Landscaping<br>Inserting Plants<br>Editing the Appearance of a Plant in 2<br>Changing the Age of a Plant<br>Forcing a Custom Plant Size                                                                                                    | 2D View                      | 181<br>181<br>181<br>181<br>182                                                         |
| Chapter 17: Landscaping<br>Inserting Plants<br>Editing the Appearance of a Plant in 2<br>Changing the Age of a Plant<br>Forcing a Custom Plant Size<br>Seeing Plant Growth Over Time                                                                                                    | 2D View                      | 181<br>181<br>181<br>181<br>182<br>182                                                  |
| Chapter 17: Landscaping<br>Inserting Plants<br>Editing the Appearance of a Plant in 2<br>Changing the Age of a Plant<br>Forcing a Custom Plant Size<br>Seeing Plant Growth Over Time<br>Applying Seasonal Changes to Plants                                                                                                    | 2D View                      |                                                                                         |
| Chapter 17: Landscaping<br>Inserting Plants<br>Editing the Appearance of a Plant in 2<br>Changing the Age of a Plant<br>Forcing a Custom Plant Size<br>Seeing Plant Growth Over Time<br>Applying Seasonal Changes to Plants<br>Using the Plant Encyclopedia                                                                                                    | 2D View                      | 181<br>181<br>181<br>181<br>182<br>182<br>182<br>182                                    |
| Chapter 17: Landscaping<br>Inserting Plants<br>Editing the Appearance of a Plant in 2<br>Changing the Age of a Plant<br>Forcing a Custom Plant Size<br>Seeing Plant Growth Over Time<br>Applying Seasonal Changes to Plants<br>Using the Plant Encyclopedia<br>Encyclopedia Main Page                                                                                                    | 2D View                      |                                                                                         |
| Chapter 17: Landscaping<br>Inserting Plants<br>Editing the Appearance of a Plant in 2<br>Changing the Age of a Plant<br>Forcing a Custom Plant Size<br>Seeing Plant Growth Over Time<br>Applying Seasonal Changes to Plants<br>Using the Plant Encyclopedia<br>Encyclopedia Main Page<br>Selecting a Plant to View                                                                                                    | 2D View                      |                                                                                         |
| Chapter 17: Landscaping<br>Inserting Plants<br>Editing the Appearance of a Plant in 2<br>Changing the Age of a Plant<br>Forcing a Custom Plant Size<br>Seeing Plant Growth Over Time<br>Applying Seasonal Changes to Plants<br>Using the Plant Encyclopedia<br>Encyclopedia Main Page<br>Selecting a Plant to View<br>Viewing Plant Information                                                                                                    | 2D View                      |                                                                                         |
| Chapter 17: Landscaping<br>Inserting Plants<br>Editing the Appearance of a Plant in 2<br>Changing the Age of a Plant<br>Forcing a Custom Plant Size<br>Seeing Plant Growth Over Time<br>Applying Seasonal Changes to Plants<br>Using the Plant Encyclopedia<br>Encyclopedia Main Page<br>Selecting a Plant to View<br>Viewing Plant Information<br>Plant Care Calendar                                                                                                    | 2D View                      | 181<br>181<br>181<br>182<br>182<br>182<br>182<br>183<br>183<br>183<br>184<br>185        |
| Chapter 17: Landscaping<br>Inserting Plants<br>Editing the Appearance of a Plant in 2<br>Changing the Age of a Plant<br>Forcing a Custom Plant Size<br>Seeing Plant Growth Over Time<br>Applying Seasonal Changes to Plants<br>Using the Plant Encyclopedia<br>Encyclopedia Main Page<br>Selecting a Plant to View<br>Viewing Plant Information<br>Plant Care Calendar<br>World Map Page                                                                                                    | 2D View                      | 181<br>181<br>181<br>182<br>182<br>182<br>182<br>182<br>183<br>183<br>184<br>185<br>185 |
| Chapter 17: Landscaping   Inserting Plants   Editing the Appearance of a Plant in 2   Changing the Age of a Plant   Forcing a Custom Plant Size   Seeing Plant Growth Over Time   Applying Seasonal Changes to Plants   Using the Plant Encyclopedia   Selecting a Plant to View   Viewing Plant Information   Plant Care Calendar   World Map Page   Notebook Page                                                                                                    | 2D View                      |                                                                                         |
| Chapter 17: Landscaping   Inserting Plants   Editing the Appearance of a Plant in 2   Changing the Age of a Plant   Forcing a Custom Plant Size   Seeing Plant Growth Over Time   Applying Seasonal Changes to Plants   Using the Plant Encyclopedia   Selecting a Plant to View   Viewing Plant Information   Plant Care Calendar   World Map Page   Notebook Page   Picture Page                                                                                                    | 2D View                      |                                                                                         |
| Chapter 17: Landscaping<br>Inserting Plants<br>Editing the Appearance of a Plant in 2<br>Changing the Age of a Plant<br>Forcing a Custom Plant Size<br>Seeing Plant Growth Over Time<br>Applying Seasonal Changes to Plants<br>Using the Plant Encyclopedia<br>Encyclopedia Main Page<br>Selecting a Plant to View<br>Viewing Plant Information<br>Plant Care Calendar<br>World Map Page<br>Notebook Page<br>Picture Page                                                                                                    | 2D View                      |                                                                                         |
| Chapter 17: Landscaping   Inserting Plants   Editing the Appearance of a Plant in 2   Changing the Age of a Plant   Forcing a Custom Plant Size   Seeing Plant Growth Over Time   Applying Seasonal Changes to Plants   Using the Plant Encyclopedia   Selecting a Plant to View   Viewing Plant Information   Plant Care Calendar   World Map Page   Notebook Page   Picture Page   Diseases Page   Filtering the Plant List                                                                                                    | 2D View                      |                                                                                         |
| Chapter 17: Landscaping   Inserting Plants   Editing the Appearance of a Plant in 2   Changing the Age of a Plant.   Forcing a Custom Plant Size   Seeing Plant Growth Over Time   Applying Seasonal Changes to Plants   Using the Plant Encyclopedia   Encyclopedia Main Page   Selecting a Plant to View   Viewing Plant Information   Plant Care Calendar   World Map Page   Picture Page   Diseases Page.   Filtering the Plant List   Inserting Plants from the Encyclopedia                                                                                                    | 2D View                      |                                                                                         |
| Chapter 17: Landscaping   Inserting Plants   Editing the Appearance of a Plant in 2   Changing the Age of a Plant.   Forcing a Custom Plant Size   Seeing Plant Growth Over Time   Applying Seasonal Changes to Plants   Using the Plant Encyclopedia   Encyclopedia Main Page   Selecting a Plant to View   Viewing Plant Information   Plant Care Calendar   World Map Page   Notebook Page   Picture Page   Diseases Page   Filtering the Plant List   Inserting Plants from the Encyclopedia                                                                                         | 2D View                      |                                                                                         |
| Chapter 17: Landscaping   Inserting Plants   Editing the Appearance of a Plant in 2   Changing the Age of a Plant.   Forcing a Custom Plant Size   Seeing Plant Growth Over Time   Applying Seasonal Changes to Plants   Using the Plant Encyclopedia   Encyclopedia Main Page   Selecting a Plant to View   Viewing Plant Information   Plant Care Calendar   World Map Page   Picture Page   Diseases Page   Filtering the Plants from the Encyclopedia   Adding Plants to the Catalog from the                                                                                        | 2D View                      |                                                                                         |
| Chapter 17: Landscaping   Inserting Plants   Editing the Appearance of a Plant in 2   Changing the Age of a Plant.   Forcing a Custom Plant Size   Seeing Plant Growth Over Time   Applying Seasonal Changes to Plants   Using the Plant Encyclopedia   Encyclopedia Main Page   Selecting a Plant to View   Viewing Plant Information   Plant Care Calendar   World Map Page   Picture Page   Diseases Page   Filtering the Plant List   Inserting Plants from the Encyclopedia   Adding Plants to the Catalog from the   Inserting Irrigation   Editing a Sprinkler's Spray Properties | 2D View                      |                                                                                         |
| Chapter 17: Landscaping   Inserting Plants   Editing the Appearance of a Plant in 2   Changing the Age of a Plant.   Forcing a Custom Plant Size   Seeing Plant Growth Over Time   Applying Seasonal Changes to Plants   Using the Plant Encyclopedia   Encyclopedia Main Page   Selecting a Plant to View   Viewing Plant Information   Plant Care Calendar   World Map Page   Picture Page   Diseases Page.   Filtering the Plants from the Encyclopedia   Adding Plants to the Catalog from the   Inserting Irrigation   Editing a Sprinkler's Spray Properties                       | 2D View                      |                                                                                         |

| Reshaping a Filled Area                             |  |
|-----------------------------------------------------|--|
| Curving a Filled Area                               |  |
| Inserting Edging                                    |  |
| Cleaning Up the Corners of Edging                   |  |
| Changing the Length of Edging                       |  |
| Breaking Edging                                     |  |
| Editing the Height and Width of Edging              |  |
| Inserting a Fence                                   |  |
| Stretching a Fence Layout                           |  |
| Changing the Length of a Fence                      |  |
| Creating a Break in a Fence                         |  |
| Parts of a Fence                                    |  |
| Editing the Properties of a Fence                   |  |
| Inserting a Gate                                    |  |
| Flipping a Gate                                     |  |
| Flipping a Gate's Swing                             |  |
| Editing the Properties of a Gate                    |  |
| Building a Shed with the Shed Builder Wizard        |  |
| Editing a Shed                                      |  |
| Creating a Custom Shed Builder Wizard Configuration |  |
| Building a Deck with the Deck Builder Wizard        |  |
| Building a Deck with the Deck Tool                  |  |
| Changing the Direction of Deck Boards               |  |
| Stretching a Deck                                   |  |
| Reshaping a Deck                                    |  |
| Changing the Height of a Deck                       |  |
| Editing Deck Post Properties                        |  |
| Editing Deck Footings                               |  |
| Editing the Deck Frame                              |  |
| Controlling the Display of Deck Railings            |  |
| Changing the Style of a Deck Railing                |  |
| Controlling the Display of Deck Skirting            |  |
| Changing the Skirting Material on a Deck            |  |
| Inserting an Opening in a Deck                      |  |
| Resizing a Deck Opening                             |  |
| Reshaping a Deck Opening                            |  |
| Removing Deck Openings                              |  |
| Adding Stairs to a Deck                             |  |
| Editing the Size of Deck Stairs                     |  |
| Controlling the Display of Railings on Deck Stairs  |  |
| Editing Stringers, Treads and Risers on Deck Stairs |  |
| Inserting Exterior Structures                       |  |
| Inserting a House Template                          |  |
| Inserting Exterior Furniture                        |  |
| Inserting Exterior Accessories                      |  |
| Inserting Exterior Lighting                         |  |

| Chapter 18: Editing Elements in Model View                  |     |
|-------------------------------------------------------------|-----|
| Undoing the Previous Action                                 |     |
| Redoing an Undo                                             | 211 |
| Moving Elements                                             |     |
| Nudging Elements                                            |     |
| Editing Nudge Distances                                     |     |
| Raising and Lowering Elements                               |     |
| Rotating Elements                                           |     |
| Curving Elements                                            |     |
| Copying Elements on the Same Location                       |     |
| Copying Objects to Other Locations                          |     |
| Arraying Elements                                           |     |
| Mirroring Elements                                          |     |
| Replacing Elements                                          |     |
| Applying Colors and Materials with the Materials Paintbrush |     |
| Undoing a Material Application                              |     |
| Sampling Materials with the Eyedropper                      |     |
| Viewing Recently Used Materials                             |     |
| Setting the Maximum Size for the Material History List      |     |
| Deleting Elements                                           |     |
| Chapter 19: 2D and 3D Viewing                               |     |
| Using the Navigator                                         | 210 |
| Using the Navigator                                         |     |
| Moving the Navigator                                        |     |
| Viewing the 2D Plan                                         |     |
| Viewing the 2D Flat                                         |     |
| Ouick 2D Viewing                                            |     |
| Displaying 2D Comera Views                                  |     |
| Creating a New 2D Compress View                             |     |
| Changing a New 3D Camera View                               |     |
| Turning Compress On and Off                                 |     |
| Changing Vaur Vigurgeint                                    |     |
| Changing four viewpoint                                     |     |
| Changing the Camera Height                                  |     |
| Changing the Target Unit is a 2D Camera View.               |     |
| Changing the Target Height in a 5D Camera View              |     |
| Coloring a Bookground for 2D Views                          |     |
| Selecting a background for 5D views                         |     |
| Walking Around in a 3D Camera View                          |     |
| Flying Around Your 3D Model.                                |     |
| Spinning the View with the Look Around 1001                 |     |
| Resetting the Camera                                        |     |
| Zooming In                                                  |     |
|                                                             |     |
|                                                             |     |
| Zooming With a Scroll Wheel Mouse                           |     |
| Zooming a Selected Area (Zoom Window)                       |     |

| Zooming to Fit the Drawing Area                             |     |
|-------------------------------------------------------------|-----|
| Panning                                                     |     |
| Zooming Back to the Previous View                           |     |
| Zooming and Navigating with the Mouse                       |     |
| Assigning a Navigation Action to the Middle Mouse Button    |     |
| Using Arrow Keys to Pan and Navigate                        |     |
| Adjusting Zoom and Navigation Speed                         |     |
| Setting the Zoom and Navigation Motion Response             |     |
| Viewing Elevations                                          |     |
| Creating a Custom Elevation                                 |     |
| Turning Elevation Marks On and Off                          |     |
| Moving Elevation Marks                                      |     |
| Changing the Target of an Elevation                         |     |
| Editing Elevation Properties                                |     |
| Detailing Elevations                                        |     |
| Deleting an Elevation                                       |     |
| Creating a Section                                          |     |
| Viewing Sections                                            |     |
| Turning Section Marks On and Off                            |     |
| Changing Your Viewpoint in a Section                        |     |
| Changing the Depth of a Section                             |     |
| Detailing Sections                                          |     |
| Editing Section Properties                                  |     |
| Deleting a Section                                          |     |
| Creating Dynamic Cutaway Views                              |     |
| What is Stereo Vision?                                      |     |
| Displaying a 3D Stereo View                                 |     |
| Adjusting Stereo Vision Settings                            |     |
| Changing the Display Mode                                   |     |
| Chapter 20: View Filters                                    |     |
| Filtering the Display                                       | 241 |
| Displaying (Hiding Elements on Lesstions                    |     |
| Displaying / Hiding Elements on Locations                   |     |
| Displaying / Hiding Elements on the Terrain                 |     |
| Displaying/Hiding Elements on the Terrain                   |     |
| Displaying/Hiding Notation Objects                          |     |
| Calastian Filtering                                         |     |
| Selection Futering                                          |     |
| Making Elements on Locations Selectable or Non-Selectable   |     |
| Making Building Locations Selectable or Non-Selectable      |     |
| Making Elements on the Terrain Selectable or Non-Selectable |     |
| Making Notation Objects Selectable or Non-Selectable        |     |
| Making Framing Mode Components Selectable or Non-Selectable |     |
| Hiding items by Picking in Your Drawing                     |     |
| Hiding All Except What Is Picked                            |     |
| Making Items Non-Selectable by Picking in Your Drawing      |     |
| Making All Non-Selectable Except What Is Picked             |     |

| Chapter 21: Managing View Windows                      | 249 |
|--------------------------------------------------------|-----|
| Adding a Group to the View Manager                     |     |
| Renaming a Group in the View Manager                   |     |
| Deleting a Group in the View Manager                   |     |
| Expanding and Collapsing Groups in the View Manager    |     |
| Creating a New View Window                             |     |
| Copying a View Window                                  |     |
| Renaming a View Window                                 |     |
| Opening View Windows                                   |     |
| Closing View Windows                                   |     |
| Deleting a View Window                                 |     |
| Re-ordering Views in the View Manager                  |     |
| Displaying/Hiding the View Tabs                        |     |
| Making a View Window the Current View Window           |     |
| Switching Between View Windows                         |     |
| Tiling View Windows                                    |     |
| Cascading View Windows                                 |     |
| Returning to a Maximized View                          |     |
| Restoring the Previous Arrangement of View Windows     |     |
| Chapter 22: Drafting in Model View                     |     |
| Adding Text in Model View                              | 255 |
| Editing Text Content in Model View                     | 256 |
| Changing the Style of Text in Model View               | 256 |
| Updating a Text Style Globally                         | 257 |
| Changing the Justification of Multi-line Text          | 257 |
| Finding and Replacing Text in Model View               | 257 |
| Adding Text with a Leader in Model View                | 257 |
| Moving and Stretching a Leader                         | 258 |
| Changing the Style of Text with a Leader in Model View | 258 |
| Updating the Style of Text with a Leader Globally      | 258 |
| Moving Leader Text in Model View                       | 259 |
| Editing Leader Text in Model View                      | 259 |
| Dimensions (Model View)                                | 259 |
| Setting the Current Dimension Style in Model View      | 259 |
| Creating Automatic Exterior Dimensions                 | 260 |
| Specifying Exterior Dimension Settings                 | 260 |
| Creating Automatic Interior Dimensions                 | 262 |
| Specifying Interior Dimension Settings                 | 263 |
| Creating Linear Dimensions in Model View               | 263 |
| Creating Aligned Dimensions in Model View              | 264 |
| Creating Angular Dimensions in Model View              | 264 |
| Creating Continuous Dimensions in Model View           | 265 |
| Creating Baseline Dimensions in Model View             | 265 |
| Creating Overall Dimensions in Model View              | л   |
| Creating Room Dimensions                               | 267 |
| Moving a Dimension Line in Model View                  | 268 |
| 0                                                      |     |

| Stretching  | Dimensions in Model View                               |  |
|-------------|--------------------------------------------------------|--|
| Aligning I  | Dimensions in Model View                               |  |
| Joining Di  | imensions in Model View                                |  |
| Splitting D | Dimensions in Model View                               |  |
| Overriding  | g Dimension Text in Model View                         |  |
| Changing    | the Style of a Dimension in Model View                 |  |
| Updating    | a Dimension Style Globally                             |  |
| Drawing I   | Lines in Model View                                    |  |
| Extending   | a Line to Another Object (Model View)                  |  |
| Trimming    | a Line to Another Object (Model View)                  |  |
| Breaking a  | a Line in Model View                                   |  |
| Drawing A   | Arcs in Model View                                     |  |
| Editing the | e Curve of an Arc in Model View                        |  |
| Extending   | ; an Arc to Another Object (Model View)                |  |
| Trimming    | ; an Arc to Another Object (Model View)                |  |
| Drawing C   | Circles in Model View                                  |  |
| Creating E  | Ellipses in Model View                                 |  |
| Creating E  | Elliptical Arcs in Model View                          |  |
| Drawing F   | Rectangles in Model View                               |  |
| Drawing H   | Hatched Polygons in Model View                         |  |
| Editing the | e Style of a Polygon's Boundary Line (Model View)      |  |
| Editing a I | Polygon's Hatch Pattern in Model View                  |  |
| Drawing F   | Revision Clouds in Model View                          |  |
| Defining F  | Revision Cloud Settings in Model View                  |  |
| Convertin   | g 2D Lines and Shapes to 3D Building Elements          |  |
| Drawing B   | Batt Insulation in Model View                          |  |
| Drawing F   | Rigid Insulation in Model View                         |  |
| Drawing a   | a Wood Section in Model View                           |  |
| Drawing a   | a Masonry Section in Model View                        |  |
| Editing Ma  | asonry Section Properties in Model View                |  |
| Drawing a   | a Cut Line in Model View                               |  |
| Inserting V | Views in Model View                                    |  |
| Resizing a  | Nodel View Image (in Model View)                       |  |
| Importing   | ; CAD Files in Model View                              |  |
| Specifying  | g a Default Drafting Objects Directory                 |  |
| Importing   | a PDF File in Model View                               |  |
| Chapter 2   | 3: Drafting in Worksheet View                          |  |
| Workshee    | rt View                                                |  |
| Switching   | to Worksheet View                                      |  |
| The Works   | sheet View Environment                                 |  |
| Controllin  | ng the Display of the Paper Shadow in Worksheet View   |  |
| Controllin  | ing the Display of Page Margin Lines in Worksheet View |  |
| Layer Con   |                                                        |  |
| Selecting a | a Layer to Draw On                                     |  |
| Creating a  | a New Layer for the Current Project                    |  |
| Editing La  | ayers in the Current Project                           |  |
|             |                                                        |  |

| Deleting a Layer                                                    |  |
|---------------------------------------------------------------------|--|
| Transferring an Object to Another Layer                             |  |
| Overriding Color, Line Type and Line Weight                         |  |
| Controlling the Visibility of Layers                                |  |
| Controlling the Ability to Select and Edit Objects on Layers        |  |
| Controlling Whether or Not a Layer is Plotted                       |  |
| Using Object Snaps in Worksheet View                                |  |
| Selecting the Objects Snaps You Want to Use                         |  |
| Using a Specific Object Snap (Snap Override)                        |  |
| Turning Object Snaps On and Off                                     |  |
| Inserting a SmartView of your Model in Worksheet View               |  |
| Inserting a Saved SmartView                                         |  |
| Enabling/Disabling Polygon Consolidation When Inserting a SmartView |  |
| Defining the Appearance of Datum Lines in Elevations and Sections   |  |
| Editing a SmartView                                                 |  |
| Redefining a SmartView's Settings                                   |  |
| Updating a SmartView with Changes to your Model                     |  |
| Updating SmartViews Globally                                        |  |
| Deleting Unreferenced SmartViews from Memory                        |  |
| Customizing the Default Title Block                                 |  |
| Deleting the Default Drawing Border and Title Block                 |  |
| Importing CAD Files in Worksheet View                               |  |
| Importing a PDF File in Worksheet View                              |  |
| Importing an Image in Worksheet View                                |  |
| Scaling an Inserted Image                                           |  |
| Adding Text in Worksheet View                                       |  |
| Editing Text in Worksheet View                                      |  |
| Finding and Replacing Text in Worksheet View                        |  |
| Controlling the Quality of Text Through Antialiasing                |  |
| Adding Text with a Leader in Worksheet View                         |  |
| Editing the Style or Content of Leader Text in Worksheet View       |  |
| Moving Leader Text in Worksheet View                                |  |
| Changing the Style of a Leader in Worksheet View                    |  |
| Scaling Leader Arrows in Worksheet View                             |  |
| Setting the Current Dimension Style in Worksheet View               |  |
| Creating Linear Dimensions in Worksheet View                        |  |
| Creating Aligned Dimensions in Worksheet View                       |  |
| Creating Angular Dimensions in Worksheet View                       |  |
| Creating Continuous Dimensions in Worksheet View                    |  |
| Creating Baseline Dimensions in Worksheet View                      |  |
| Creating Overall Dimensions in Worksheet View                       |  |
| Moving Dimension Text in Worksheet View                             |  |
| Resetting the Dimension Text Position in Worksheet View             |  |
| Moving a Dimension Line in Worksheet View                           |  |
| Stretching Dimensions in Worksheet View                             |  |
| Aligning Dimensions in Worksheet View                               |  |

| Joining Dimensions in Worksheet View                                |  |
|---------------------------------------------------------------------|--|
| Splitting Dimensions in Worksheet View                              |  |
| Changing the Style of a Dimension in Worksheet View                 |  |
| Overriding Dimension Text in Worksheet View                         |  |
| Scaling a Dimension in Worksheet View                               |  |
| Scaling Dimension Values in Worksheet View                          |  |
| Drawing Lines in Worksheet View                                     |  |
| Drawing Polylines in Worksheet View                                 |  |
| Joining Objects to a Polyline                                       |  |
| Curving a Polyline (Worksheet View)                                 |  |
| Decurving a Polyline                                                |  |
| Drawing Arcs in Worksheet View                                      |  |
| Editing the Curve of an Arc in Worksheet View                       |  |
| Drawing Circles in Worksheet View                                   |  |
| Drawing an Ellipse in Worksheet View                                |  |
| Drawing Elliptical Arcs in Worksheet View                           |  |
| Drawing Polygons in Worksheet View                                  |  |
| Drawing Hatched Polygons in Worksheet View                          |  |
| Editing a Polygon's Hatch Pattern Line Properties in Worksheet View |  |
| Editing a Polygon's Hatch Pattern in Worksheet View                 |  |
| Drawing Rectangles in Worksheet View                                |  |
| Drawing Revision Clouds in Worksheet View                           |  |
| Defining Revision Cloud Settings in Worksheet View                  |  |
| Creating Hatching Using Boundary Hatch                              |  |
| Editing Hatch Pattern Line Properties in Worksheet View             |  |
| Editing an Object's Hatch Pattern in Worksheet View                 |  |
| Drawing Batt Insulation in Worksheet View                           |  |
| Drawing Rigid Insulation in Worksheet View                          |  |
| Drawing a Wood Section in Worksheet View                            |  |
| Drawing a Masonry Section in Worksheet View                         |  |
| Editing Masonry Section Properties in Worksheet View                |  |
| Drawing a Cut Line in Worksheet View                                |  |
| Inserting a Roof Symbol                                             |  |
| Creating a Block                                                    |  |
| Inserting a Block                                                   |  |
| Inserting a Block from Another Project                              |  |
| Scaling a Block                                                     |  |
| Editing a Block                                                     |  |
| Deleting Unreferenced Blocks                                        |  |
| Defining Attributes                                                 |  |
| Editing an Attribute Before it is Captured in a Block               |  |
| Creating a Block with Attributes                                    |  |
| Inserting a Block with Attributes                                   |  |
| Editing Block Attribute Values                                      |  |
| Editing Objects in Worksheet View                                   |  |
| Selecting Objects in Worksheet View                                 |  |
|                                                                     |  |

|    | Moving Objects in Worksheet View                                                                                                    |                                               |
|----|----------------------------------------------------------------------------------------------------|-----------------------------------------------|
|    | Rotating Objects in Worksheet View                                                                                                    |                                               |
|    | Duplicating Objects in Worksheet View                                                                                                    |                                               |
|    | Arraying Objects in Worksheet View                                                                                                    |                                               |
|    | Offsetting Objects in Worksheet View                                                                                                    |                                               |
|    | Stretching Objects in Worksheet View                                                                                                    |                                               |
|    | Scaling Objects in Worksheet View                                                                                                    | 341                                           |
|    | Mirroring Objects in Worksheet View                                                                                                    |                                               |
|    | Breaking Objects in Worksheet View                                                                                                    |                                               |
|    | Extending Objects in Worksheet View                                                                                                    |                                               |
|    | Trimming Objects to Other Objects (Worksheet View)                                                                                                    |                                               |
|    | Chamfering Objects in Worksheet View                                                                                                    |                                               |
|    | Filleting Objects in Worksheet View                                                                                                    |                                               |
|    | Exploding Objects in Worksheet View                                                                                                    |                                               |
|    | Deleting Objects in Worksheet View                                                                                                    |                                               |
|    | Editing the Line Style of Lines, Shapes and Details in Worksheet View                                                                                                    |                                               |
|    | Measuring Distance and Angle in Worksheet View                                                                                                    |                                               |
|    | Drafting Settings                                                                                                    |                                               |
|    | Selecting a Default Line Style for Drafting Objects                                                                                                    |                                               |
|    | Selecting a Default Line Style for Revision Clouds                                                                                                    |                                               |
|    | Specifying a Default Line Style and Pattern for Hatched Polygons                                                                                                    |                                               |
|    | Selecting a Default Layer and Line Style for Details                                                                                                    |                                               |
|    | Assigning Layers to Objects in Model View                                                                                                    |                                               |
| Cł | hapter 24: Estimating and Analysis                                                                                                    | 347                                           |
|    | Calculating Area and Perimeter                                                                                                    | 347                                           |
|    | Calculating the Space in Rooms and Areas                                                                                                    | 348                                           |
|    | Defining the Extents of Room Regions to be Inserted in Rooms                                                                                                    |                                               |
|    | Defining the Extents of Room Regions to be inserted in Rooms                                                                                                    | 340                                           |
|    | Editing Room Region Properties                                                                                                    |                                               |
|    | Editing Room Region Properties                                                                                                    |                                               |
|    | Editing Room Region Properties<br>Resizing or Reshaping a Room Region                                                                                                    |                                               |
|    | Editing Room Region Properties<br>Resizing or Reshaping a Room Region<br>Moving Room Region Text<br>Project Estimate                                                                                                    |                                               |
|    | Editing Room Region Properties<br>Resizing or Reshaping a Room Region<br>Moving Room Region Text<br>Project Estimate                                                                                                    |                                               |
|    | Editing Room Region Properties<br>Resizing or Reshaping a Room Region<br>Moving Room Region Text<br>Project Estimate<br>Editing the Quantitative Properties of Elements<br>Editing Material Briging                                                                                                    | 349<br>350<br>350<br>350<br>350<br>351<br>351 |
|    | Editing Room Region Properties<br>Resizing or Reshaping a Room Region<br>Moving Room Region Text<br>Project Estimate<br>Editing the Quantitative Properties of Elements<br>Editing Material Pricing                                                                                                    |                                               |
|    | Editing Room Region Properties<br>Resizing or Reshaping a Room Region<br>Moving Room Region Text<br>Project Estimate<br>Editing the Quantitative Properties of Elements<br>Editing Material Pricing<br>Exporting the Quantitative Properties of all Catalog Elements to a Text File<br>Attaching Assemblies to Elements. |                                               |
|    | Editing Room Region Properties<br>Resizing or Reshaping a Room Region<br>Moving Room Region Text<br>Project Estimate<br>Editing the Quantitative Properties of Elements<br>Editing Material Pricing<br>Exporting the Quantitative Properties of all Catalog Elements to a Text File<br>Attaching Assemblies to Elements  |                                               |
|    | Editing Room Region Properties                                                                                                    |                                               |
|    | Editing Room Region Properties                                                                                                    |                                               |
|    | Editing Room Region Properties                                                                                                    |                                               |
|    | Editing Room Region Properties                                                                                                    |                                               |
|    | Editing Room Region Properties                                                                                                    |                                               |
|    | Editing Room Region Properties                                                                                                    |                                               |
|    | Editing Room Region Properties                                                                                                    |                                               |
|    | Editing Room Region Properties                                                                                                    |                                               |
|    | Editing Room Region Properties                                                                                                    |                                               |
|    | Editing Room Region Properties<br>Resizing or Reshaping a Room Region                                                                                                    |                                               |

| Viewing a Cut List                                                  |  |
|---------------------------------------------------------------------|--|
| Optimizing a Cut List                                               |  |
| Printing a Cut List                                                 |  |
| Specifying How Members are Reported in the Quantity Report          |  |
| Specifying Purchased Lengths for Members                            |  |
| Disabling or Enabling Cut List Generation                           |  |
| Creating a New Report Template                                      |  |
| Opening a Report Template                                           |  |
| Copying a Report Template                                           |  |
| Editing a Report Template                                           |  |
| Deleting a Report Template                                          |  |
| Report Template Properties                                          |  |
| Editing the Name of a Report Template                               |  |
| Editing the File Extension of Generated Quantity Reports            |  |
| Controlling the Display of the Currency Symbol in a Quantity Report |  |
| Using Optimized Results for Members in the Quantity Report          |  |
| Specifying the Sort Order of Materials in a Quantity Report         |  |
| Filtering Elements from the Quantity Report                         |  |
| Specifying How Information is Displayed in a Quantity Report        |  |
| Editing Headers and Footers in a Report Template                    |  |
| Editing Element Entries in a Report Template                        |  |
| Editing Fields in a Record                                          |  |
| Specifying Formulas                                                 |  |
| Adding Fields to a Record                                           |  |
| Deleting Fields from a Record                                       |  |
| Generating a Quote                                                  |  |
| Generating a Door Schedule                                          |  |
| Generating a Window Schedule                                        |  |
| Generating a Member Schedule                                        |  |
| Generating a Room Region Schedule                                   |  |
| Printing a Schedule                                                 |  |
| Defining the Field Layout of a Schedule                             |  |
| Defining the Text Styles in a Schedule                              |  |
| Defining the Line Styles in a Schedule                              |  |
| Defining Schedule Marks                                             |  |
| Removing Schedule Marks                                             |  |
| Analyzing a Model in Autodesk® Green Building Studio®               |  |
| Exporting Model Data to REScheck                                    |  |
| Chapter 25: Rendering & Animation                                   |  |
| 3D RealView <sup>TM</sup> Rendering                                 |  |
| How 3D RealView <sup>TM</sup> Rendering Works                       |  |
| Setting the Viewpoint for a Rendering                               |  |
| Setting the Lighting for a Rendering                                |  |
| Defining Your Location and Time of Day                              |  |
| Calculating True North from Magnetic North                          |  |

| Creating a 3D RealView <sup>TM</sup> Rendering               |  |
|--------------------------------------------------------------|--|
| Adjusting the Rendering Quality                              |  |
| Using Antialiasing in Rendering                              |  |
| Turning Electrical Lights Off when Rendering                 |  |
| Ignoring IES Data When Rendering                             |  |
| Turning Daylight Off                                         |  |
| Changing the Sky Conditions                                  |  |
| Adjusting the Noise Reduction Level When Rendering           |  |
| Using Physically Accurate Daylight When Rendering            |  |
| Using a Solid Color for the Background When Rendering        |  |
| Controlling Background Brightness in Renderings              |  |
| Adjusting the Light Coming from Light Fixtures               |  |
| Editing the Surface Properties of Materials                  |  |
| Troubleshooting a 3D RealView <sup>™</sup> Rendering         |  |
| Performing a Graphics System Check                           |  |
| Animations                                                   |  |
| Drawing an Animation Path                                    |  |
| Drawing Separate Camera and Target Paths                     |  |
| Previewing an Animation                                      |  |
| Repeating an Animation During the Preview                    |  |
| Changing the Path Order in an Animation                      |  |
| Choosing the Paths to Include in an Animation                |  |
| Moving an Animation Path's Control Points                    |  |
| Adding Control Points to an Animation Path                   |  |
| Removing a Control Point from an Animation Path              |  |
| Editing the Elevation of a Control Point                     |  |
| Editing the Elevation of the Target in an Animation          |  |
| Adding Sounds to an Animation                                |  |
| Removing Sounds from an Animation                            |  |
| Saving an Animation to a File                                |  |
| Editing the Default Name or Save Location of Animation Files |  |
| Saving Individual Animation Frames                           |  |
| Changing the Speed of an Animation                           |  |
| Compressing Animation Files                                  |  |
| Specifying an Output Size for Animation Files                |  |
| Specifying a Frame Rate for Animations                       |  |
| Ray Tracing an Animation                                     |  |
| Pausing to Review the Image When Ray Tracing an Animation    |  |
| Turning Animation Paths On and Off                           |  |
| Deleting an Animation Path                                   |  |
| Sounds                                                       |  |
| Attaching Sounds to Elements in Your Drawing                 |  |
| Attaching Sounds to Elements in the Catalog                  |  |
| Playing Sounds                                               |  |
| Removing Sounds from Elements in Your Drawing                |  |
| Removing Sounds from Elements in the Catalog                 |  |

| Selecting a Default Sounds Directory                              |  |
|-------------------------------------------------------------------|--|
| Chapter 26: Drawing Aids                                          |  |
| Setting Up a Drawing Grid                                         |  |
| Turning the Drawing Grid On and Off                               |  |
| Using the Grid Snap                                               |  |
| Turning the Grid Snap On and Off                                  |  |
| Using Ortho                                                       |  |
| Using Object Snaps in Model View                                  |  |
| Using Angle Snap                                                  |  |
| Object Snap Tracking                                              |  |
| Collision Control                                                 |  |
| Using the Commander                                               |  |
| Turning the Commander On or Off                                   |  |
| Displaying the Coordinate Icon                                    |  |
| Specifying the Insertion Height of an Element Before Inserting It |  |
| Selecting a Reference Point When Inserting and Editing Elements   |  |
| Entering Values in the Commander                                  |  |
| Specifying Distance and Direction in the Commander                |  |
| Defining X, Y and Z Coordinates                                   |  |
| Direction and Angle of Rotation                                   |  |
| Rotating Elements Using the Commander                             |  |
| Curving Elements Using the Commander                              |  |
| Measuring Distance in Model View                                  |  |
| Querying Elements                                                 |  |
| Chapter 27: Project Management                                    |  |
| Opening a Saved Project                                           |  |
| Changing the Number of Files on the Recently Used File List       |  |
| Repairing Damaged Projects                                        |  |
| Saving Projects                                                   |  |
| Setting the Automatic Save                                        |  |
| Setting the Number of Backups                                     |  |
| Specifying a Default Save Location for Projects                   |  |
| Saving a Project as a Template                                    |  |
| Setting the Path to the Templates Directory                       |  |
| Selecting a Directory for Temporary Files                         |  |
| Closing Projects                                                  |  |
| Defining a View's Print Properties                                |  |
| Printing Drawings                                                 |  |
| Printing Across Multiple Sheets of Paper                          |  |
| Printing to a File                                                |  |
| Creating a PDF File                                               |  |
| Batch Printing                                                    |  |
| Vector Printing vs. Raster Printing                               |  |
| Disabling Vector Printing in Worksheet View                       |  |
| Importing an Image to Trace                                       |  |
| Resizing a Project Trace Image                                    |  |
| <u> </u>                                                          |  |

| Tracing the Imported Floor Plan                                   |  |
|-------------------------------------------------------------------|--|
| Displaying/Hiding Project Trace Images                            |  |
| Deleting a Project Trace Image                                    |  |
| Importing a Photo Board                                           |  |
| Saving Imported Photo Boards to the Catalog                       |  |
| Inserting a Photo Board from the Catalog                          |  |
| Moving a Photo Board                                              |  |
| Rotating a Photo Board in 2D                                      |  |
| Changing the Elevation of a Photo Board                           |  |
| Changing a Photo Board from Stationary to Rotating and Vice Versa |  |
| Editing the Size of a Photo Board                                 |  |
| Deleting a Photo Board                                            |  |
| Creating Transparency in Photo Board Images                       |  |
| Importing Custom Objects into Your Drawing                        |  |
| Importing a PXF File                                              |  |
| Importing Catalog Content from a BIM File                         |  |
| Importing Project Content from a BIM File                         |  |
| Exporting the Current View to a 2D Image File                     |  |
| Exporting the 2D Drawing to a 2D AutoCAD File                     |  |
| Exporting the 3D Model                                            |  |
| Exporting to iLevel® Javelin®                                     |  |
| Exporting to MiTek® TrussFramer <sup>™</sup>                      |  |
| Exporting to Boise BC Framer®                                     |  |
| Exporting to Keymark® KeyBuild®                                   |  |
| Exporting to 20-20 Design                                         |  |
| Exporting to Sketchfab                                            |  |
| Exporting Catalog Content to a BIM File                           |  |
| Exporting Project Content to a BIM File                           |  |
| Accessing the Project Manager                                     |  |
| Specifying Project Information                                    |  |
| Keeping Track of Revisions                                        |  |
| Chapter 28: Catalogs                                              |  |
| Adding a Group or Subgroup to a Catalog                           |  |
| Moving a Subgroup to the Root                                     |  |
| Renaming a Group in a Catalog                                     |  |
| Deleting a Group from a Catalog                                   |  |
| Saving Edited Elements in Your Drawing to a Catalog               |  |
| Importing Custom Objects into Your Catalog                        |  |
| Creating a New Catalog                                            |  |
| Locking a Catalog                                                 |  |
| Unlocking a Catalog                                               |  |
| Downloading Manufacturer Content                                  |  |
| Opening a Catalog                                                 |  |
| Selecting a Default Catalog Directory                             |  |
| Viewing Catalog Properties                                        |  |
| Saving a Catalog                                                  |  |

| Creating a Copy of a Catalog                                    |     |
|-----------------------------------------------------------------|-----|
| Chapter 29: Elements                                            |     |
| Using the Element Manager                                       |     |
| Searching for Elements in the Element Manager                   |     |
| Viewing Element Properties                                      |     |
| Adding Elements to a Catalog                                    |     |
| Editing Elements in a Catalog                                   |     |
| Deleting Elements from a Catalog                                |     |
| Working with Property Pages                                     |     |
| Using Automatic Name Generation                                 |     |
| -<br>Modifying the Name Generation Formula                      |     |
| Editing the Size and Composition of an Element                  |     |
| Changing an Element's Orientation                               |     |
| Controlling What Parts of an Element are Displayed              |     |
| Simplifying an Element                                          |     |
| Editing an Element's Insertion Point                            |     |
| Editing an Element's Snap Edge                                  |     |
| Editing an Element's Insertion Height                           |     |
| Editing an Element's Layer Assignments                          |     |
| Editing an Element's Material Settings                          |     |
| Editing an Element's Pattern Settings                           |     |
| Adding Notes to an Element's Properties                         |     |
| Adding a Hyperlink to an Element's Properties                   |     |
| Opening an Element's Hyperlink                                  |     |
| Making a Hyperlink Current                                      |     |
| Chapter 30: Libraries                                           |     |
| Using the Library Manager                                       |     |
| Customizing the Materials Library                               |     |
| Editing Material Properties                                     |     |
| Using Textures from Outside Sources                             |     |
| Filtering the Materials Library                                 |     |
| Specifying the Location of the Textures Directory               |     |
| Customizing the Material Usages Library                         |     |
| Enforcing Material Usages                                       |     |
| Customizing the Material Filters Library                        |     |
| Customizing the Patterns Library                                |     |
| Editing a Pattern                                               |     |
| Setting Up the Manufacturers Library                            |     |
| Attaching Manufacturer Information to an Element                |     |
| Attaching Manufacturer Information to a Material                |     |
| Displaying Manufacturer Logos in the Catalog and Property Pages |     |
| Customizing the Labels Library                                  |     |
| Customizing the Text Styles Library                             |     |
| Customizing the Dimension Styles Library                        |     |
|                                                                 | 469 |
| Dimension Style Properties                                      |     |

| Customizing the Line Weights Library                                                                                                    |                                                                               |
|----------------------------------------------------------------------------------------------------|-------------------------------------------------------------------------------|
| Enabling/Disabling Line Weights                                                                                                    |                                                                               |
| Customizing the Layers Library                                                                                                    |                                                                               |
| Customizing the Light Source Library                                                                                                    |                                                                               |
| Specifying the Location of the Light Source Directory                                                                                                    |                                                                               |
| Customizing the Assemblies Library                                                                                                    |                                                                               |
| Defining an Assembly                                                                                                    |                                                                               |
| Customizing the Usages Library                                                                                                    |                                                                               |
| Customizing the Phases Library                                                                                                    |                                                                               |
| Customizing the Categories Library                                                                                                    |                                                                               |
| Customizing the Units of Measure Library                                                                                                    |                                                                               |
| Customizing the Profiles Library                                                                                                    |                                                                               |
| Creating Custom Profiles                                                                                                    |                                                                               |
| Exporting a Polyline to the Profile Library                                                                                                    |                                                                               |
| Editing a Custom Profile                                                                                                    |                                                                               |
| Customizing the Wall Span Table Library                                                                                                    |                                                                               |
| Defining a Wall Opening Span Table                                                                                                    |                                                                               |
| Customizing the Head/Sill/Jamb Library                                                                                                    |                                                                               |
| Defining a Head/Sill/Jamb Configuration                                                                                                    |                                                                               |
| Customizing the Wall Infill Library                                                                                                    |                                                                               |
| Defining a Wall Infill Configuration                                                                                                    |                                                                               |
| Customizing the Intersection Lookup Table Library                                                                                                    |                                                                               |
| Customizing the End Condition Library                                                                                                    |                                                                               |
| Defining an End Condition Configuration                                                                                                    | 500                                                                           |
| Demining an End Condition Configuration                                                                                                    |                                                                               |
| Chapter 31: Workspace Settings                                                                                                    | 503                                                                           |
| Chapter 31: Workspace Settings                                                                                                    | <b>503</b>                                                                    |
| Displaying Toolbars in a Tabbed Format.                                                                                                    |                                                                               |
| Chapter 31: Workspace Settings<br>Displaying/Hiding Toolbars<br>Displaying Toolbars in a Tabbed Format<br>Displaying Toolbars in a Non-Tabbed Format                                                                                                    |                                                                               |
| Chapter 31: Workspace Settings<br>Displaying/Hiding Toolbars<br>Displaying Toolbars in a Tabbed Format<br>Displaying Toolbars in a Non-Tabbed Format<br>Changing the Color of Toolbar Areas                                                                                                    | <b></b>                                                                       |
| Chapter 31: Workspace Settings<br>Displaying/Hiding Toolbars<br>Displaying Toolbars in a Tabbed Format<br>Displaying Toolbars in a Non-Tabbed Format<br>Changing the Color of Toolbar Areas<br>Customizing Toolbar Colors and Effects                                                                                                    | <b></b>                                                                       |
| Chapter 31: Workspace Settings<br>Displaying/Hiding Toolbars<br>Displaying Toolbars in a Tabbed Format<br>Displaying Toolbars in a Non-Tabbed Format<br>Changing the Color of Toolbar Areas<br>Customizing Toolbar Colors and Effects<br>Saving a Toolbar Color Theme                                                                                                    | <b>503</b><br>                                                                |
| Chapter 31: Workspace Settings<br>Displaying/Hiding Toolbars<br>Displaying Toolbars in a Tabbed Format<br>Displaying Toolbars in a Non-Tabbed Format<br>Changing the Color of Toolbar Areas<br>Customizing Toolbar Colors and Effects<br>Saving a Toolbar Color Theme<br>Loading a Toolbar Color Theme                                                                                                    | <b></b>                                                                       |
| Chapter 31: Workspace Settings<br>Displaying/Hiding Toolbars<br>Displaying Toolbars in a Tabbed Format<br>Displaying Toolbars in a Non-Tabbed Format<br>Changing the Color of Toolbar Areas<br>Customizing Toolbar Colors and Effects<br>Saving a Toolbar Color Theme<br>Loading a Toolbar Color Theme<br>Moving Toolbars                                                                                                    | <b>503</b><br>                                                                |
| Chapter 31: Workspace Settings<br>Displaying/Hiding Toolbars<br>Displaying Toolbars in a Tabbed Format<br>Displaying Toolbars in a Non-Tabbed Format<br>Changing the Color of Toolbar Areas<br>Customizing Toolbar Colors and Effects<br>Saving a Toolbar Color Theme<br>Loading a Toolbar Color Theme<br>Moving Toolbars<br>Displaying/Hiding the Information Panel                                                                                                    | <b>503</b>                                                                    |
| Chapter 31: Workspace Settings   Displaying/Hiding Toolbars   Displaying Toolbars in a Tabbed Format   Displaying Toolbars in a Non-Tabbed Format   Changing the Color of Toolbar Areas   Customizing Toolbar Colors and Effects   Saving a Toolbar Color Theme   Loading a Toolbar Color Theme   Moving Toolbars   Displaying/Hiding the Information Panel                                                                                                    | <b>503</b>                                                                    |
| Chapter 31: Workspace Settings   Displaying/Hiding Toolbars   Displaying Toolbars in a Tabbed Format   Displaying Toolbars in a Non-Tabbed Format   Changing the Color of Toolbar Areas   Customizing Toolbar Colors and Effects   Saving a Toolbar Color Theme.   Loading a Toolbars   Displaying/Hiding the Information Panel   Moving the Information Panel   Moving the Information Panel                                                                                                    | <b>503</b><br>                                                                |
| Defining an End Condutor Configuration   Chapter 31: Workspace Settings   Displaying/Hiding Toolbars in a Tabbed Format   Displaying Toolbars in a Non-Tabbed Format   Changing the Color of Toolbar Areas   Customizing Toolbar Colors and Effects   Saving a Toolbar Color Theme.   Loading a Toolbar Color Theme.   Moving Toolbars   Displaying/Hiding the Information Panel   Moving the Information Panel   Moving the Information Panel   Displaying/Hiding the Status Bar.                                                                                                    | <b>503</b>                                                                    |
| Defining an End Condutor Configuration   Chapter 31: Workspace Settings   Displaying/Hiding Toolbars in a Tabbed Format   Displaying Toolbars in a Non-Tabbed Format   Changing the Color of Toolbar Areas   Customizing Toolbar Colors and Effects   Saving a Toolbar Color Theme   Loading a Toolbar Color Theme   Moving Toolbars   Displaying/Hiding the Information Panel   Moving the Information Panel   Moving the Information Panel   Displaying/Hiding the Status Bar   Changing the Color of the Drawing Area                                                                                                    | <b>503</b>                                                                    |
| Defining an End Condutor Configuration   Chapter 31: Workspace Settings   Displaying /Hiding Toolbars in a Tabbed Format   Displaying Toolbars in a Non-Tabbed Format   Changing the Color of Toolbar Areas   Customizing Toolbar Colors and Effects   Saving a Toolbar Color Theme.   Loading a Toolbar Color Theme.   Moving Toolbars   Displaying/Hiding the Information Panel   Moving the Information Panel   Moving the Information Panel   Displaying/Hiding the Status Bar.   Changing the Color of the Drawing Area   Displaying/Hiding the Scroll Bars                                                                                                    | <b>503</b>                                                                    |
| Chapter 31: Workspace Settings   Displaying /Hiding Toolbars   Displaying Toolbars in a Tabbed Format   Displaying Toolbars in a Non-Tabbed Format   Changing the Color of Toolbar Areas   Customizing Toolbar Colors and Effects   Saving a Toolbar Color Theme   Loading a Toolbar Color Theme   Moving Toolbars   Displaying/Hiding the Information Panel   Moving the Information Panel   Displaying/Hiding the Status Bar   Changing the Color of the Drawing Area   Displaying/Hiding the Scroll Bars   Controlling the Launch of the Startup Screen                                                                                                    | <b>503</b>                                                                    |
| Chapter 31: Workspace Settings   Displaying/Hiding Toolbars in a Tabbed Format   Displaying Toolbars in a Tabbed Format   Displaying Toolbars in a Non-Tabbed Format   Changing the Color of Toolbar Areas   Customizing Toolbar Colors and Effects   Saving a Toolbar Color Theme   Loading a Toolbar Color Theme   Moving Toolbars   Displaying/Hiding the Information Panel   Resizing the Information Panel   Moving the Information Panel   Displaying/Hiding the Status Bar   Changing the Color of the Drawing Area   Displaying/Hiding the Scroll Bars   Controlling the Launch of the Startup Screen   Viewing the Startup Screen                                                                                          | <b>503</b> 503503503503504504505505505505506506506506507507507507507507       |
| Defining an End Continuor Configuration   Chapter 31: Workspace Settings.   Displaying/Hiding Toolbars in a Tabbed Format   Displaying Toolbars in a Non-Tabbed Format   Changing the Color of Toolbar Areas   Customizing Toolbar Colors and Effects.   Saving a Toolbar Color Theme.   Loading a Toolbar Color Theme.   Moving Toolbars   Displaying/Hiding the Information Panel   Resizing the Information Panel.   Moving the Information Panel   Displaying/Hiding the Status Bar.   Changing the Color of the Drawing Area   Displaying/Hiding the Startup Screen   Viewing the Startup Screen   Viewing the Startup Screen                                                                                                  | <b>503</b>                                                                    |
| Defining an End Contribution Configuration   Chapter 31: Workspace Settings   Displaying/Hiding Toolbars   Displaying Toolbars in a Tabbed Format   Displaying Toolbars in a Non-Tabbed Format   Changing the Color of Toolbar Areas   Customizing Toolbar Colors and Effects   Saving a Toolbar Color Theme   Loading a Toolbar Color Theme   Moving Toolbars   Displaying/Hiding the Information Panel   Resizing the Information Panel   Moving the Information Panel   Displaying/Hiding the Status Bar.   Changing the Color of the Drawing Area   Displaying/Hiding the Scroll Bars   Controlling the Launch of the Startup Screen   Viewing the Startup Screen   Customizing Keyboard Shortcuts   Improving Graphics Display | <b>503</b> 503503503503503504504504505505505505506506507507507507507507507507 |
| Defining an End Control Configuration   Chapter 31: Workspace Settings.   Displaying/Hiding Toolbars   Displaying Toolbars in a Tabbed Format   Displaying Toolbars in a Non-Tabbed Format   Changing the Color of Toolbar Areas   Customizing Toolbar Colors and Effects.   Saving a Toolbar Color Theme.   Loading a Toolbar Color Theme.   Loading a Toolbars .   Displaying/Hiding the Information Panel   Moving Toolbars   Displaying/Hiding the Status Bar.   Changing the Color of the Drawing Area   Displaying/Hiding the Scroll Bars   Controlling the Launch of the Startup Screen   Viewing the Startup Screen   Customizing Keyboard Shortcuts   Improving Graphics Display.   Hardware Acceleration                  | <b>503</b>                                                                    |

| Disabling Interactive Lighting |     |
|--------------------------------|-----|
| Glossary                       | 511 |
| Index                          |     |